## らくらく表作成! 当番表を作ろう

| 1 こんな当番表を作ろう               | 37 |
|----------------------------|----|
| 2 オートフィルを使って連続したデータを入力しよう… | 38 |
| 3 範囲選択をマスターしよう             | 41 |
| 4 罫線を引こう                   | 43 |
| 5 列幅を変えよう                  | 44 |
| 6 データをコピーしよう               | 46 |
| 7 文字の大きさや書体を変えよう           | 49 |
| 8 文字やセルに色を付けよう             | 51 |
| 9行の高さを変えよう                 | 53 |
| 10 セル内の文字の配置を整えよう          | 55 |
| 11 イラストを入れよう               | 56 |
| 12 表を印刷しよう                 | 61 |
|                            |    |

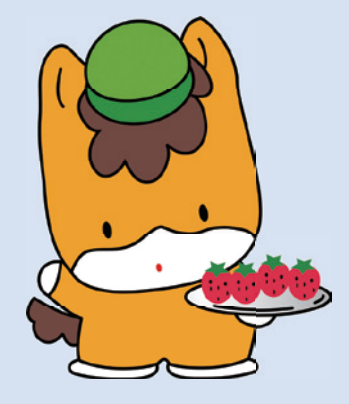

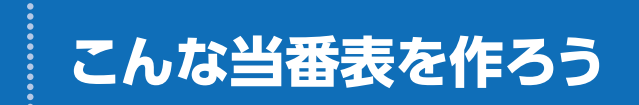

町内会・マンション自治会・学校など、いろいろなコミュニティで当番表を作ることがあるはずです。掃除当番・給食当番・町内パトロール当番など、挙 げればキリがないほどです。このレッスンでは、町内パトロール当番表を作 りながら、表作成に必要な基本機能を学びます。

## 完成イメージを確認しよう

次のような当番表を作りましょう。

※エクセルを起動し、新しいブックを作成しておきましょう。

|    | Α    | В            | C        | D         | E |
|----|------|--------------|----------|-----------|---|
| 1  | 町内   | パトロール当       | 番表(4月)   |           |   |
| 2  |      |              |          |           |   |
| 3  | 地域防犯 | ]にはあなたの協力が必} | 要です。     |           |   |
| 4  | 地域の多 | そ全は地域で守りましょう | <u>!</u> |           |   |
| 5  |      |              |          |           |   |
| 6  | 班    | 1班           | 2班       | 3班        |   |
| 7  | 担当   | 浜野、時田、田中     | 風間、今井、境  | 後藤、酒田、佐々木 |   |
| 8  | 第1週  | 0            |          |           |   |
| 9  | 第2週  |              | 0        |           |   |
| 10 | 第3週  |              |          | 0         |   |
| 11 | 第4週  | 0            |          |           |   |
| 12 | 第5週  |              | 0        |           |   |
| 13 |      |              |          |           |   |

## データを入力しよう

データを入力しましょう。

1 次のようにデータを入力します。

| 1<br>2<br>3<br>4<br>5  | A<br>町内バトロ<br>地域防犯I<br>地域の安全 | B<br>ロール当番表<br>こはあなたの<br>全は地域でも | C<br>(4月)<br>)協力が必要<br>行りましょう | D<br>要です。<br>! | セル【A1】<br>セル【A3】<br>セル【A4】 | :町内パトロール当番表(4月)<br> :地域防犯にはあなたの協力が必要です。<br> :地域の安全は地域で守りましょう! |
|------------------------|------------------------------|---------------------------------|-------------------------------|----------------|----------------------------|---------------------------------------------------------------|
| 6<br>7<br>8<br>9<br>10 | 型<br>担当<br>○」は「ま             | 浜野、時田<br>〇<br>る」と入力             | 風間、今井                         | 後藤、酒<br>します。   | 田、佐々木                      | セル【B7】: 浜野、時田、田中<br>セル【C7】: 風間、今井、境<br>セル【D7】: 後藤、酒田、佐々木      |

## 2 オートフィルを使って連続した データを入力しよう

エクセルには、データを効率的に入力するために「オートフィル」という機能が用意されています。たとえば、1から100までの数値をセルに順番に入力するとき、わざわざ「1、2、3、4…」とひとつずつ入力するのは面倒ですよね。そんなとき、オートフィルを使えば、ドラッグ操作だけで簡単に連続するデータが入力できるのです。

この便利なオートフィルですが、どの部分をドラッグするのでしょう? 選択されているセルを見てみると、周囲が太線で囲まれ、右下に小さな が付いていますね。これは「フィルハンドル」といい、このフィルハンドルを ドラッグします。

オートフィルを使って、「第1週」から「第5週」まで入力しましょう。同様に、「1班」から「3班」まで入力しましょう。

● セル【A8】に「第1週」と入力します。

2 セル【A8】を選択し、セル右下の■(フィルハンドル)をポイントします。

3 マウスポインターの形が━━に変わります。

4 セル【A12】までドラッグします。

※ドラッグ中、入力されるデータがポップヒントで表示されます。

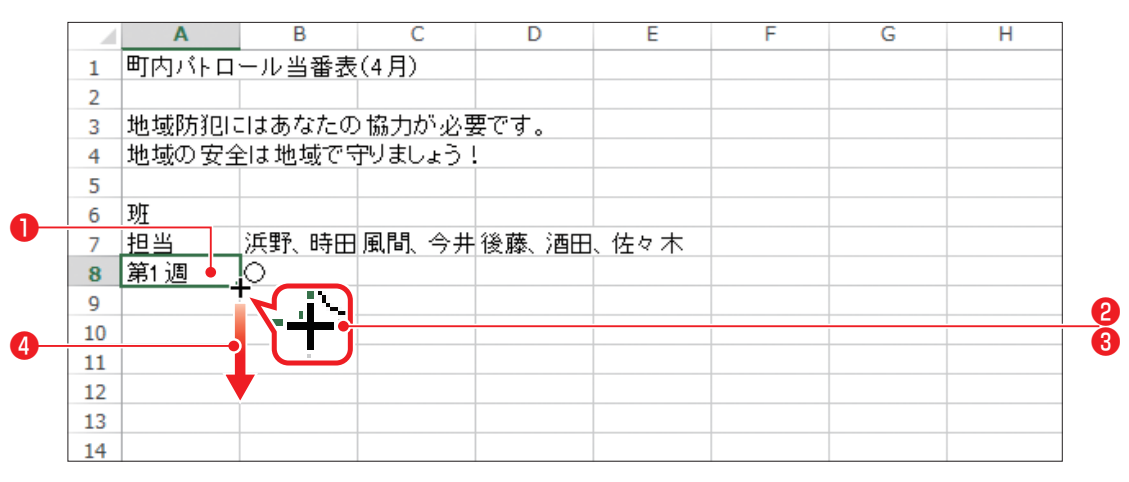